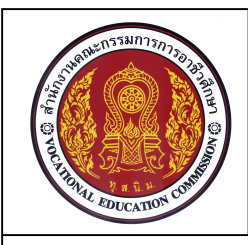

จำนวน 4 ชั่วโมง

ชื่อหน่วย การกำหนดเลเยอร์ การกำหนดขนาด และรายละเอียดในแบบงาน

รหัสวิชา 20100-1001 ชื่อวิชา เขียนแบบเทคนิคเบื้องต้น ระดับชั้น ปวช .1

### จุดประสงค์เชิงพฤติกรรม

- 1. อธิบายวิธีการสร้าง Layer ได้ตามหลักการ
- 2. บอกหน้าที่ของเลเยอร์ที่กำหนดขึ้นในการเขียนแบบได้ตามหลักการ
- 3. สร้างเลเยอร์ตามแบบกำหนดได้ตามขั้นตอน
- 4. อธิบายวิธีการเขียนตัวอักษรและสัญลักษณ์ได้ตามหลักการ
- 5. เขียนตัวอักษรและสัญลักษณ์ในงานเขียนแบบได้ตามขั้นตอน
- 6. อธิบายวิธีการกำหนดรูปแบบการกำหนดขนาดได้ตามหลักการ
- 7. กำหนดขนาดและสัญลักษณ์ในแบบงานได้ตามขั้นตอน
- 8. นักเรียนมีกิจนิสัยที่ดี มีความสนใจใฝ่รู้ มีวินัย มีความรับผิดชอบ

# 1. การควบคุมลักษณะของเส้นแบบงาน

เลเยอร์เป็นคำสั่งของโปรแกรมAutoCAD ที่มีความสำคัญสำหรับใช้ควบคุมลักษณะของเส้นในงานเขียน แบบ และสร้างลักษณะของเส้นเพิ่มเติมจากส่วนที่โปรแกรมกำหนดไว้ เพื่อรองรับรูปแบบของเส้นต่างๆที่ได้ถูก กำหนดไว้ในมาตรฐานงานเขียนแบบเช่น เส้นรูป เส้นช่วย เส้นกำหนดขนาด เส้นศูนย์กลาง และเส้นประ ซึ่งเส้น ลักษณะต่างๆนี้ เป็นองค์ประกอบที่สำคัญในแบบงาน

1.1 องค์ประกอบของเลเยอร์

การทำงานของ Layer เปรียบเสมือนกับการเขียนงานบนพื้นโปร่งใสจำนวนหลายแผ่น และนำ แผ่นพื้นโปร่งใสนั้นนำมาซ้อนกัน ทำให้ผู้เขียนแบบงานสามารถมองเป็นงานในลักษณะชิ้นเดียวกันตลอดเวลา เล เยอร์เป็นคำสั่งที่สำคัญของโปรแกรม AutoCAD ที่จะใช้ควบคุมชนิดของเส้น น้ำหนักของเส้น ในการเขียนแบบ ชิ้นส่วนงานตามมาตรฐานงานเขียนแบบเครื่องกลที่กำหนดไว้

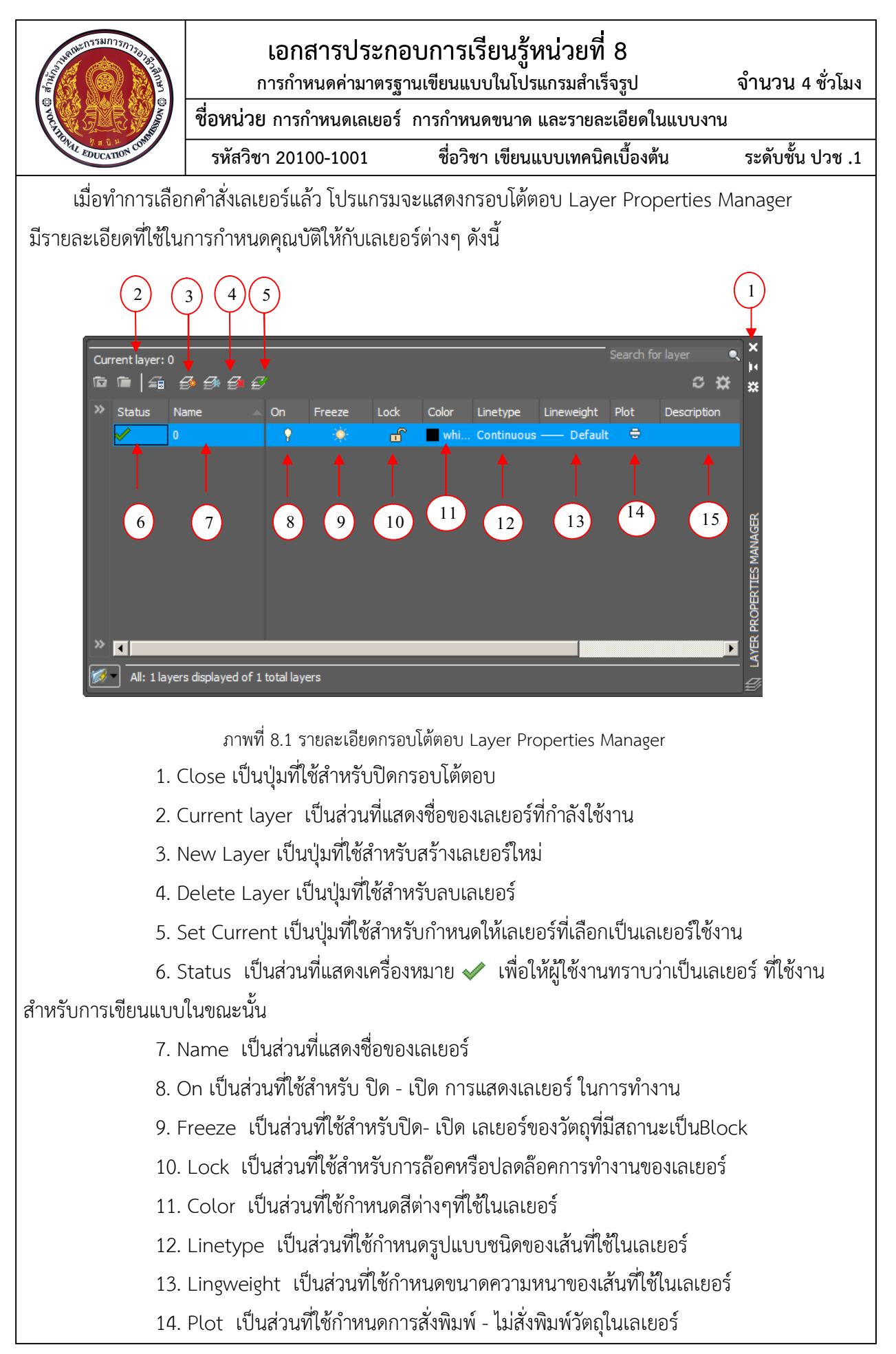

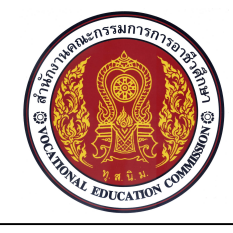

ชื่อหน่วย การกำหนดเลเยอร์ การกำหนดขนาด และรายละเอียดในแบบงาน

ชื่อวิชา เขียนแบบเทคนิคเบื้องต้น ระดับชั้น ปวช .1

15. Description เป็นส่วนที่ใช้บันทึกรายละเอียดการทำงานในเลเยอร์

1.2 การสร้างเลเยอร์สำหรับควบคุมลักษณะของเส้น

รหัสวิชา 20100-1001

ผู้ใช้งานโปรแกรมสามารถสร้างเลเยอร์ใหม่ได้ด้วยการเลือก ปุ่ม New Layer 📂 หรือ กดปุ่มคีย์ Alt+N ในกรอบโต้ตอบ Layer Properties Manager โปรแกรมจะทำการสร้างบรรทัดเลเยอร์ ใหม่ ให้ผู้ใช้งานโปรแกรมกำหนดรายละเอียดในส่วนต่างๆของเลเยอร์ ตามรูปแบบการใช้งานที่ต้องการ ซึ่งมี ขั้นตอนการกำหนดรายละเอียดในส่วนต่างๆของเลเยอร์ ดังนี้คือ

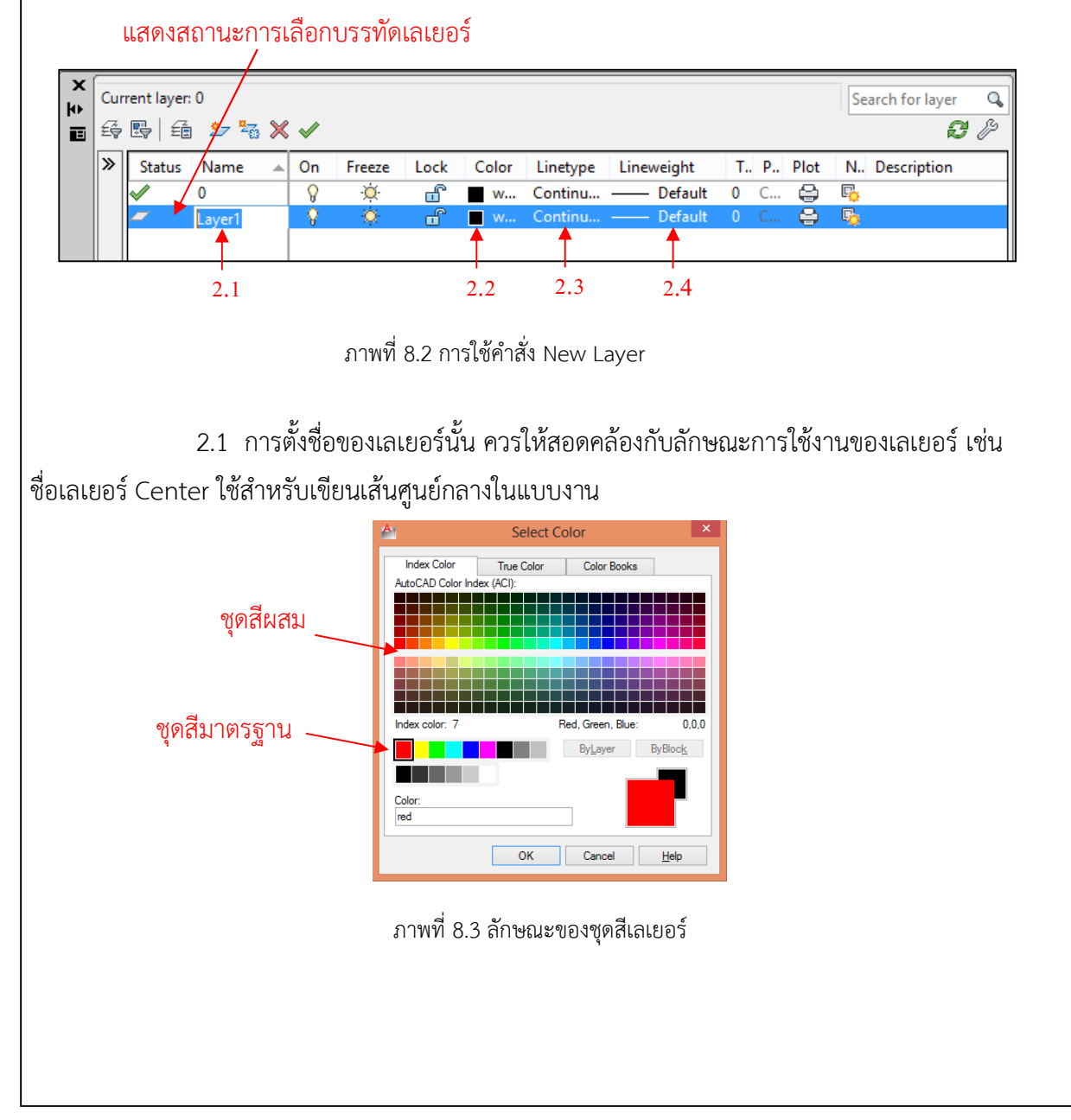

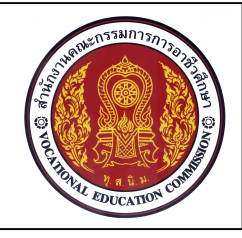

ระดับชั้น ปวช .1

2.2 กำหนดสีของเลเยอร์ โดยการใช้เมาส์คลิกที่ช่องสี่เหลี่ยมของ Color ดังภาพที่8.3

โปรแกรมจะแสดงรายละเอียดของสีในส่วนของ Index Color, Ture Color และแบบ Color Books ผู้ใช้งานโปรแกรมสามารถเลือกสีสำหรับเลเยอร์ตามที่ผู้ใช้งานต้องการ (เบื้องต้นแนะนำเลือกชุดสีมาตรฐาน)

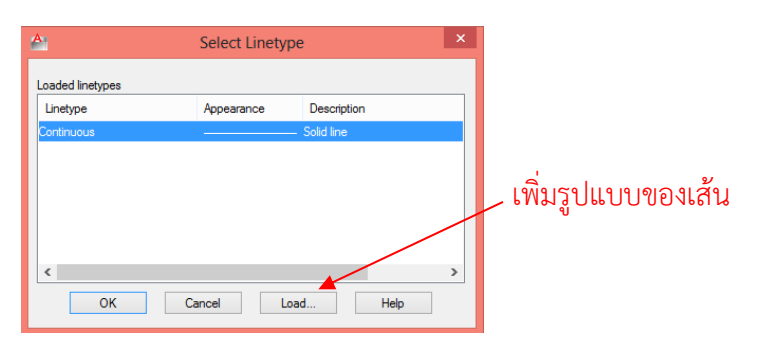

ภาพที่ 8.4 รูปแบบชนิดของเส้น (Linetype)

2.3 กำหนดรูปแบบของเส้นที่ใช้ในเลเยอร์ ( Linetype) โดยใช้เมาส์คลิกเลือกในช่อง Linetype ดังภาพที่ 8.3 โปรแกรมจะแสดงกรอบโต้ตอบ Select Linetype ซึ่งในค่าปกติของกรอบโต้ตอบจะแสดงชนิด ของเส้นเพียงแบบเดียวคือ Continuous (เส้นเต็ม) ดังภาพที่ 8.5 ในกรณีที่ผู้ใช้งานโปรแกรมต้องการเพิ่มรูปแบบ ของเส้นสำหรับงานเขียนแบบจะต้องกดปุ่ม Load เพื่อให้โปรแกรมแสดงเส้นในลักษณะอื่นๆที่ไม่ได้แสดงไว้ให้ ผู้ใช้งานได้เลือกใช้เพิ่มเติม

| เลือกรูปแบบ<br>/                                                                        |                                                                                                    | ເพີ່ມ <u></u> ູສູປແບບ |                  |                            |   |
|-----------------------------------------------------------------------------------------|----------------------------------------------------------------------------------------------------|-----------------------|------------------|----------------------------|---|
| <u>A</u>                                                                                | Load or Reload Linetypes                                                                                             | ×                     | A                | Select Linetype            | × |
| File aca                                                                                | ad lin                                                                                                    |                       | Loaded linetypes | Appearance Description     |   |
| Linetype<br>BORDERX2<br>CENTER<br>CENTER2<br>CENTER2<br>CENTERX2<br>DASHDOT<br>DASHDOT2 | Description           Border (2x)           Center           Center (5x)           Center (2x)           Description |                       | Continuous       | Center (.5x)<br>Solid line |   |
| <                                                                                       | Dash dot (2x)             OK         Cancel         Help                                                             | >                     | CK               | Cancel Load Hel            | p |

ภาพที่ 8.5 การเพิ่มชนิดของเส้น (Linetype)

หลังจากผู้ใช้งานโปรแกรมทำการเลือกรูปแบบของเส้นที่ต้องการแล้วดังภาพที่ 8.6 ให้ทำการ คลิกเลือกปุ่ม OK ในกรอบโต้ตอบ Select Linetype จะเพิ่มรูปแบบของเส้นตามที่ผู้ใช้งานโปรแกรม กำหนด

| A CONTRACTOR OF CONTRACTOR OF | <b>เอกสารประ</b> ก<br>การกำหนดค่ามาตร | าอบการเรียนรู้หน่วยที่ 8<br>สานเขียนแบบในโปรแกรมสำเร็จรป     | จำนวน 4 ชั่วโมง  |  |  |  |
|----------------------------------------------------------------------------------------------------|---------------------------------------|--------------------------------------------------------------|------------------|--|--|--|
| No.                                                                                                    | ชื่อหน่วย การกำหนดเลเยอ               | ร์ การกำหนดขนาด และรายละเอียดในแ                             | บบงาน            |  |  |  |
| HALEDUCATION COMP                                                                                                    | รหัสวิชา 20100-1001                   | ชื่อวิชา เขียนแบบเทคนิคเบื้องต้น                             | ระดับชั้น ปวช .1 |  |  |  |
| มานาคาของเส้น          เมละรายสาราย       เมละรายสารายสารายสารายสารายสารายสารายสารายส                                                                                                    |                                       |                                                              |                  |  |  |  |
| ×<br>Current layer: Lay                                                                                                    | rer1                                  |                                                              | Search for layer |  |  |  |
| Status N                                                                                                    | ame A On Freeze Lock (                | Color Linetype Lineweight T. P. Plot                         | N Description    |  |  |  |
| 2 0<br>√ ce                                                                                                    | nter ♀ ☆ ਜ਼ ■                         | w Continu — Default 0 C 😅 0<br>red CENTER2 — 0.25 mm 0 C 😂 0 | to<br>Fo         |  |  |  |
|                                                                                                    | ภาพที่ 8.7 เล                         | เยอร์สำหรับเส้นศูนย์กลา                                      |                  |  |  |  |

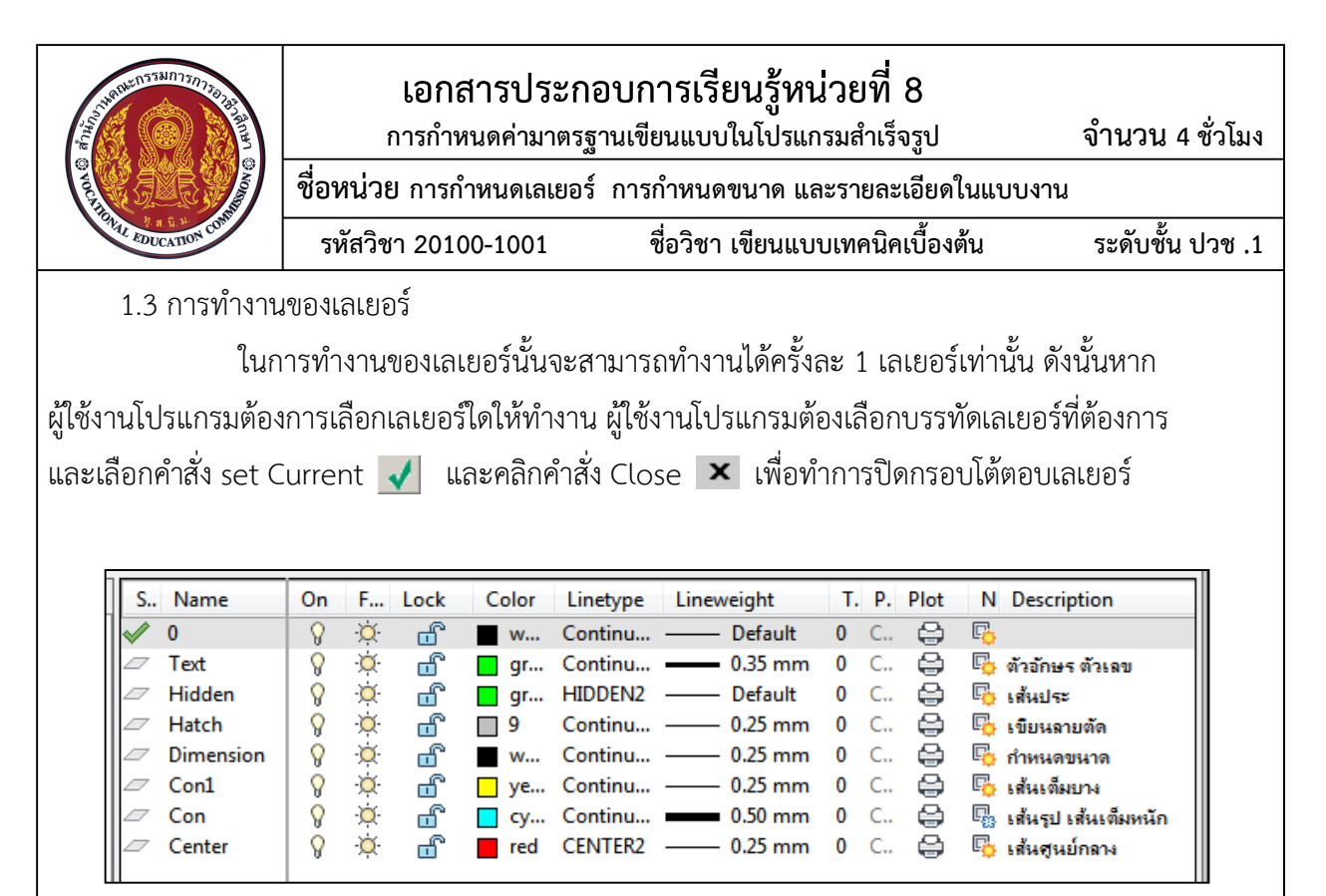

ภาพที่ 8.8 เลเยอร์สำหรับงานเขียนแบบชิ้นส่วนเครื่องกล

<u>หมายเหตุ</u> ผู้ใช้งานโปรแกรมอาจกำหนดรายละเอียดของเลเยอร์ในภาพที่ 8.8 จากส่วนของ Description เพื่อให้รายละเอียดในการใช้งานของเลเยอร์ให้ถูกต้องตามหลักการเขียนแบบชิ้นส่วน เครื่องกล

# 2. การเขียนตัวอักษรในแบบงานชิ้นส่วนเครื่องกล

ตัวอักษรที่ใช้ในการเขียนแบบงานรวมถึงตัวเลขในการกำหนดขนาด เพื่อกำหนดรายละเอียดในแบบงาน ผู้ใช้งานโปรแกรม ควรดำเนินการเลือกรูปแบบตัวอักษรที่เหมาะสม โดยที่โปรแกรม AutoCAD นั้นมีรูปแบบของ ตัวอักษรเฉพาะที่มีรูปแบบนามสกุลเป็น.shx และสามารถรองรับรูปแบบตัวอักษรที่ใช้งานในระบบปฏิบัติการของ Windows สำหรับงานเขียนแบบได้เช่นกัน

2.1 การกำหนดรูปแบบตัวอักษร(Text Style)

ผู้ใช้งานโปรแกรมสามารถกำหนดรูปแบบของตัวอักษรได้โดยการเลือกคำสั่งจากกลุ่ม FORMAT > Text Style โปรแกรมจะแสดงกรอบสำหรับกำหนดรูปแบบของตัวอักษรขึ้น ซึ่งค่าปกติของ รูปแบบตัวอักษรจะมีรูปแบบ( Style) ดังภาพที่ 8.9

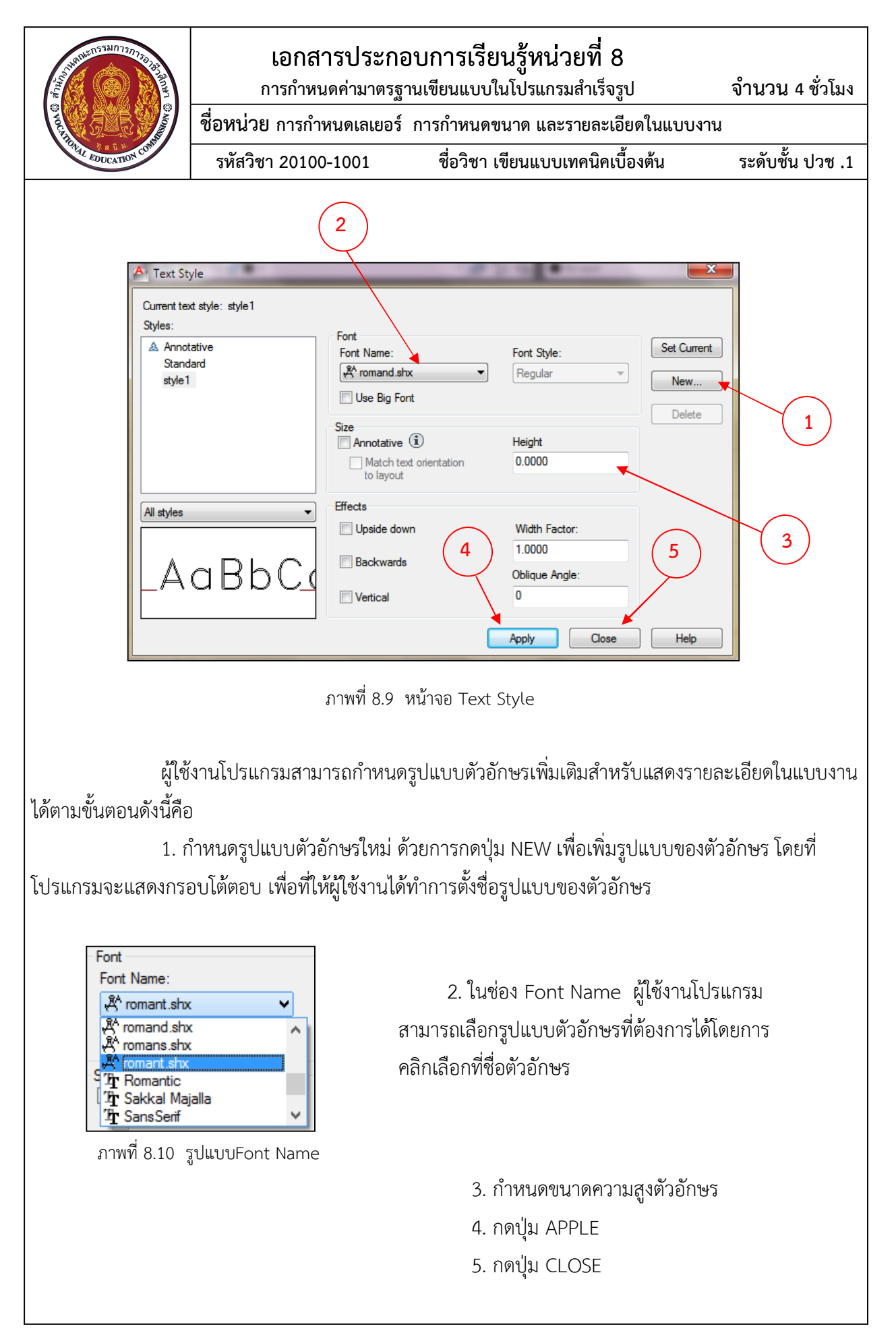

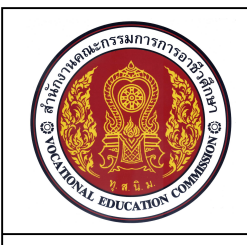

ชื่อหน่วย การกำหนดเลเยอร์ การกำหนดขนาด และรายละเอียดในแบบงาน รหัสวิชา 20100-1001 ชื่อวิชา เขียนแบบเทคนิคเบื้องต้น

ระดับชั้น ปวช .1

2.2 ตัวอักษรแบบ Single Line Text

การเขียนตัวอักษรแบบ Single Line Text นั้นโปรแกรมจะกำหนดให้ตัวอักษรในหนึ่งบรรทัด นั้นเป็นวัตถุจำนวน 1 ชิ้น ซึ่งในการกำหนดค่าต่างๆ รวมถึงการพิมพ์ตัวอักษรต่างๆ นั้น ผู้ใช้งานโปรแกรมจะต้องดู รายละเอียดข้อมุลจากบรรทัด Command Line เท่านั้น

Command: \_text

Current text style: "Standard" Text height: 0.2000 Annotative: No Specify start point of text or [Justify/Style]: ........ จุดเริ่มต้นการพิมพ์ตัวอักษร

Specify height <0.2000>: .....กำหนดความสูงของตัวอักษร

Specify rotation angle of text <0>: .....กำหนดองศาแนวบรรทัดของตัวอักษร

<u>หมายเหตุ</u> กดปุ่ม Enter 1 ครั้ง = การขึ้นบรรทัดใหม่ กดปุ่ม Enter 2 ครั้ง = สิ้นสุดคำสั่ง Single Line Text

## 2.3 ตัวอักษรแบบ Multiline Text

การเขียนตัวอักษรแบบ Multiline Text นั้นโปรแกรมจะถือว่าตัวอักษรในทุกๆ บรรทัดนั้น เป็นวัตถุจำนวน1 ชิ้น ซึ่งมีลักษณะคล้ายกับการพิมพ์ตัวอักษรในรูปแบบของโปรแกรม Microsoft Word โดยที่ โปรแกรมจะให้ผู้ใช้งานโปรแกรมทำการกำหนดกรอบพื้นที่ในการพิมพ์ตัวอักษร จากนั้นโปรแกรมจะแสดงบรรทัด ตัวอักษรในการพิมพ์งาน และแถบกลุ่มเครื่องมือ Text Formatting ให้ผู้ใช้งานสามารถเลือกใช้เครื่องมือต่างๆ สำหรับการเขียนตัวอักษร

Specify opposite corner or [Height/Justify/Line

spacing/Rotation/Style/Width/Columns]: ...... เลือกตำแหน่งมุมตรงข้ามของกรอบพื้นที่

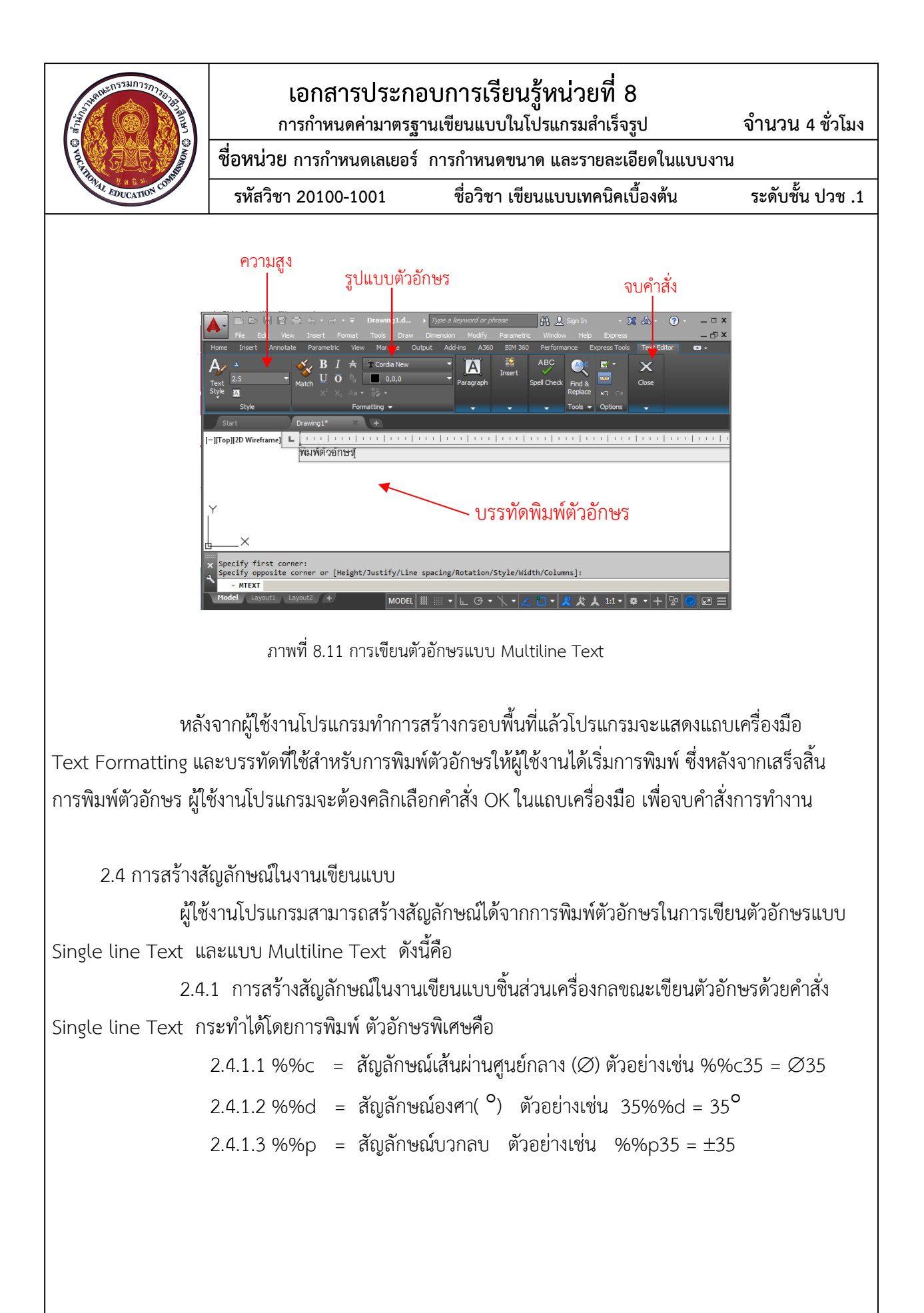

| AND AND AND AND AND AND AND AND AND AND        | <b>เอกสารประกอ</b><br>การกำหนดค่ามาตรฐา                                                                                              | <b>บการเรียนรู้หน่วย</b><br>นเขียนแบบในโปรแกรมสำ                                                     | ที่ 8<br>แร็จรูป                                                               | จำนวน 4 ชั่วโมง  |  |
|------------------------------------------------|----------------------------------------------------------------------------------------------------|----------------------------------------------------------------------------------------------------|--------------------------------------------------------------------------------|------------------|--|
|                                                | ชื่อหน่วย การกำหนดเลเยอร์ การกำหนดขนาด และรายละเอียดในแบบงาน                                                                         |                                                                                                    |                                                                                |                  |  |
| A a i w contraction contraction                | รหัสวิชา 20100-1001                                                                                                    | ชื่อวิชา เขียนแบบเทค                                                                                 | นิคเบื้องต้น                                                                   | ระดับชั้น ปวช .1 |  |
| ປຸ່ມ Option                                    |                                                                                                    |                                                                                                    |                                                                                |                  |  |
| File Edit View<br>Home Insert Annotate         | ← • ← • <b>Drawing1.dwg</b><br>Insert Format Tools Draw Dimension Modify<br>Parametric View Manage Output Add-ins A3                 | Type a keyword or phrase     Parametric Window Help Express     60 BIM 360 Performance Express Tools | A L Sign In →                                                                  | ∑                |  |
| Text<br>Style A<br>A<br>12758.1753<br>A<br>Mat | B     I     A     II Arial     ▲       D     D     D     B     ByLayer     Justifical       X <sup>2</sup> X, Aa +      III +      A | ian Ian Columns                                                                                      | Symbol Field Spell Check Find                                                  | Close            |  |
| Start Dra                                      | Formatting  wing1*  +                                                                                                    | Paragraph 👻 🤟                                                                                        | Degrees %%d<br>Plus/Minus %%p                                                  |                  |  |
| [–][Top]]2D Wireframe]                         |                                                                                                    | .                                                                                                    | Diameter %%c<br>Almost Equal \U+2248<br>Angle \U+2220<br>Boundary Line \U+E100 |                  |  |

ภาพที่ 8.12 การกำหนดสัญลักษณ์ในคำสั่ง Multiline Text

2.4.2 การสร้างสัญลักษณ์ในงานเขียนแบบชิ้นส่วนเครื่องกลขณะเขียนตัวอักษรด้วยคำสั่ง Multiline Text กระทำได้โดยการเลือกตัวอักษรพิเศษในส่วนของ ปุ่ม Option และทำการเลือกสัญลักษณ์ใน งานเขียนแบบที่ต้องการเช่น Degrees = สัญลักษณ์องศา ,Plus/Minus = สัญลักษณ์บวกลบ และ Diameter = สัญลักษณ์เส้นผ่านศูนย์กลาง

# 3. การกำหนดขนาดในแบบงาน

การกำหนดขนาดในแบบงาน เป็นส่วนที่มีความสำคัญในการผลิตชิ้นส่วนให้ได้ตามรูปแบบและขนาดที่ กำหนด ซึ่งในการกำหนดขนาดแบบงานด้วยโปรแกรม AutoCAD นั้น นิยมแสดงการกำหนดขนาดส่วนของ Layout หลังจากจัดวางแบบงานในกรอบแสดงภาพเรียบร้อยแล้ว

3.1 การกำหนดรูปแบบการบอกขนาด (Dimension Style)

ในการบอกขนาดในงานเขียนแบบนั้น ผู้ใช้งานโปรแกรมจำเป็นต้องทำการปรับค่ามาตรฐาน และรายละเอียดต่างๆ ในการบอกขนาดให้ตรงกับมาตรฐานที่กำหนดในแต่ละประเทศ และรายละเอียดต่างๆ ตามที่แต่ละบริษัทกำหนด

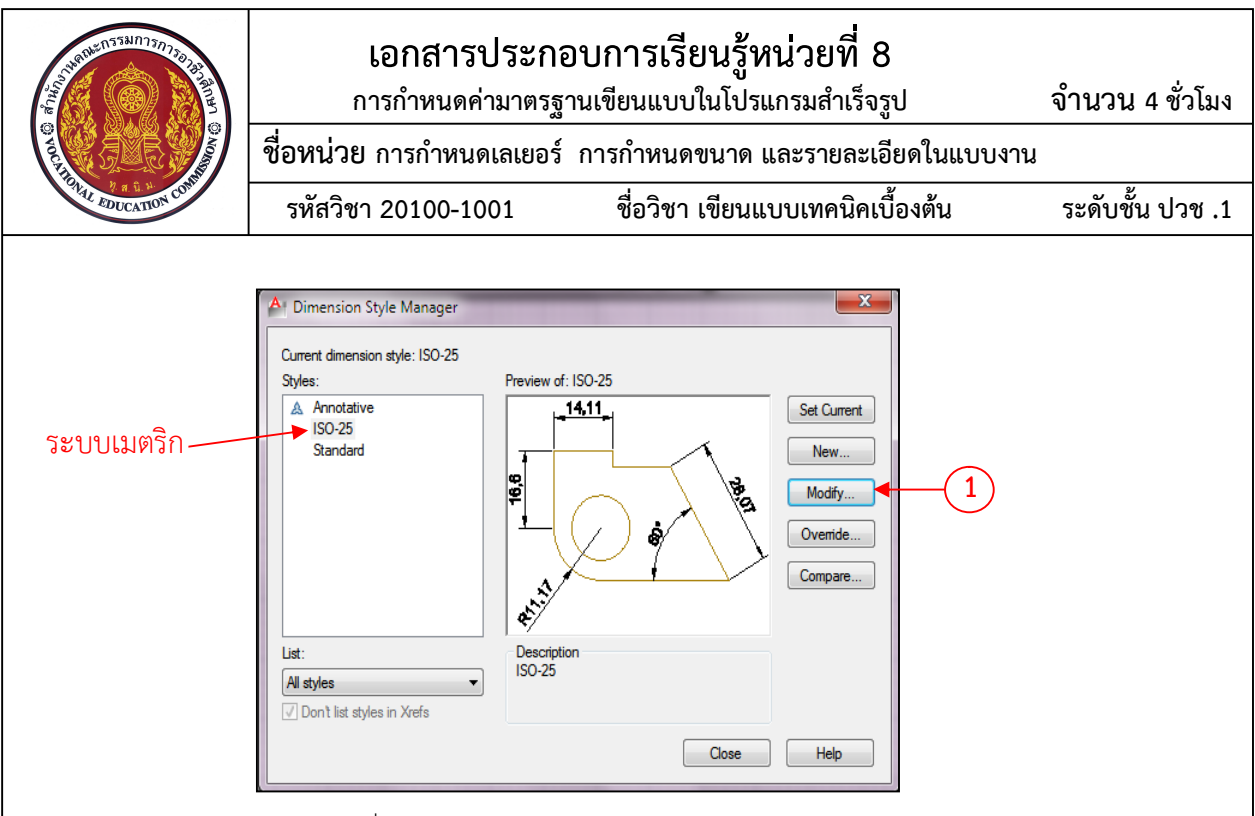

ภาพที่ 8.13 กรอบโต้ตอบ Dimension Style Manager

ผู้ใช้งานโปรแกรมสามารถกำหนดรูปแบบการบอกขนาดได้จากคำสั่ง Format > Dimension Style ซึ่งจะเกิดกรอบหน้าจอ Dimension Style Manager แสดงรูปแบบการกำหนดขนาดที่โปรแกรมกำหนดไว้ให้ ผู้ใช้งาน โดยที่ในการเขียนแบบเทคนิคพื้นฐานควรมีการกำหนดค่าพื้นฐานในการกำหนดขนาดดังนี้

เลือกคำสั่ง Modify สำหรับใช้การแก้ไขรูปแบบการกำหนดที่ใช้งานอยู่ ซึ่งจะมีผล การเปลี่ยนแปลงกับเส้นบอกขนาดกับรูปแบบที่เลือกไว้อยู่แล้ว (ISO-25) การจากเลือกคำสั่ง Modify สำหรับการ ปรับแต่งรูปแบบการกำหนดขนาด จะทำให้โปรแกรมแสดงกรอบหน้าต่าง Modify Dimension Style ISO-25 นั้นจะถูกแบ่งออกเป็นกลุ่มหมวดหมู่ต่างๆ เช่น เส้น (Line) หัวลูกศร (Symbols and Arrows) ,ตัวเลข หรือ ตัวอักษร (Text) หรือพิกัดความเผื่อ(Tolerances) ซึ่งมีรายละเอียดดังนี้คือ

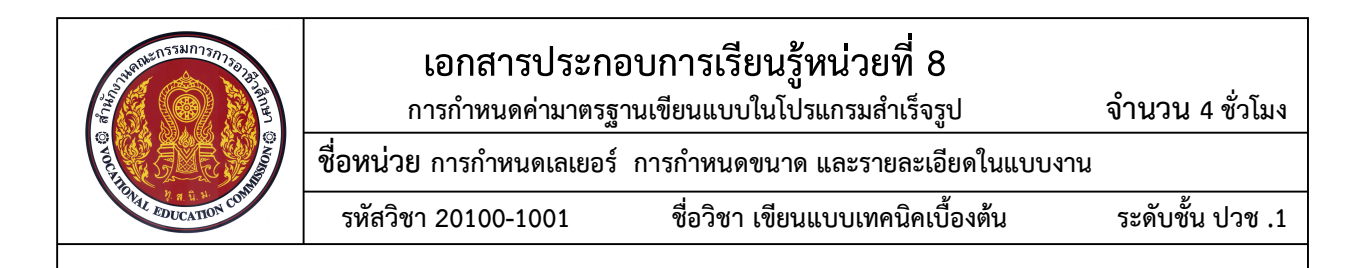

3.2.1 กลุ่มของ Lines ของการกำหนดขนาดจะประกอบไปด้วยการปรับแต่งส่วนต่างๆ ได้แก่ Dimension lines คือส่วนที่จะกำหนดรายละเอียดของเส้นบอกชนาด Extension lines คือส่วนที่จะกำหนดรายละเอียดของ เส้นช่วยบอกชนาด Preview เป็นส่วนหน้าต่างที่แสดงตัวอย่างของการกำหนดขนาด ดังภาพ

| 1 | Lines Dimension lines Color: ByBlock Uneweight: ByBlock Uneweight: Baseline spacing: Suppress: Dim line 1 Dim line 2 Dim line 2 Dim line 2 Dim line 1 Dim line 2 Dim line 1 Dim |
|---|----------------------------------------------------------------------------------------------------|
| 2 | Extension lines         Color:       ByBlock         Linetype ext line 1:       ByBlock         Linetype ext line 2:       ByBlock         Linetype ext line 2:       ByBlock         Lineweight:       ByBlock         Suppress:       Ext line 1         Ext line 2       OK         Cancel       Help                                                                                                    |

ภาพที่ 8.14 หน้าต่างกลุ่มคำสั่ง Lines

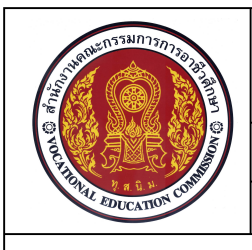

ชื่อหน่วย การกำหนดเลเยอร์ การกำหนดขนาด และรายละเอียดในแบบงาน รหัสวิชา 20100-1001 ชื่อวิชา เขียนแบบเทคนิคเบื้องต้น ระดับชั้น ปวช .1

3.2.2 กลุ่มของ Symbols and Arrows จะประกอบไปด้วยการปรับแต่งส่วนต่างๆ ได้แก่ Arrowheads (1) เป็นส่วนที่ใช้ในการเลือกแบบหัวลูกศรแบบต่างๆที่ใช้ในงานเขียนแบบ แต่ละประเภท Center marks (2) เป็นส่วนที่ทำเครื่องหมายศูนย์กลาง Dimension Break (3) เป็นส่วนที่ใช้ สำหรับเว้นระยะของเส้นบอกขนาดสองเส้นเมื่อทำการแสดงเส้นบอกขนาดทับ Arc Length Symbol (4) เป็น ส่วนที่ใช้สำหรับการแสดงสัญลักษณ์ความยาวส่วนโค้งในการกำหนดขนาด Radius jog dimension (5) การ กำหนดรัศมีที่ไม่สามารถแสดงจุดศูนย์กลางในแบบงานได้ Linear jog dimension (6) การกำหนดระยะความยาว ของเส้น jog คูณด้วยความสูงของตัวอักษร Preview (7) หน้าต่างที่แสดงตัวอย่างของการกำหนดขนาด

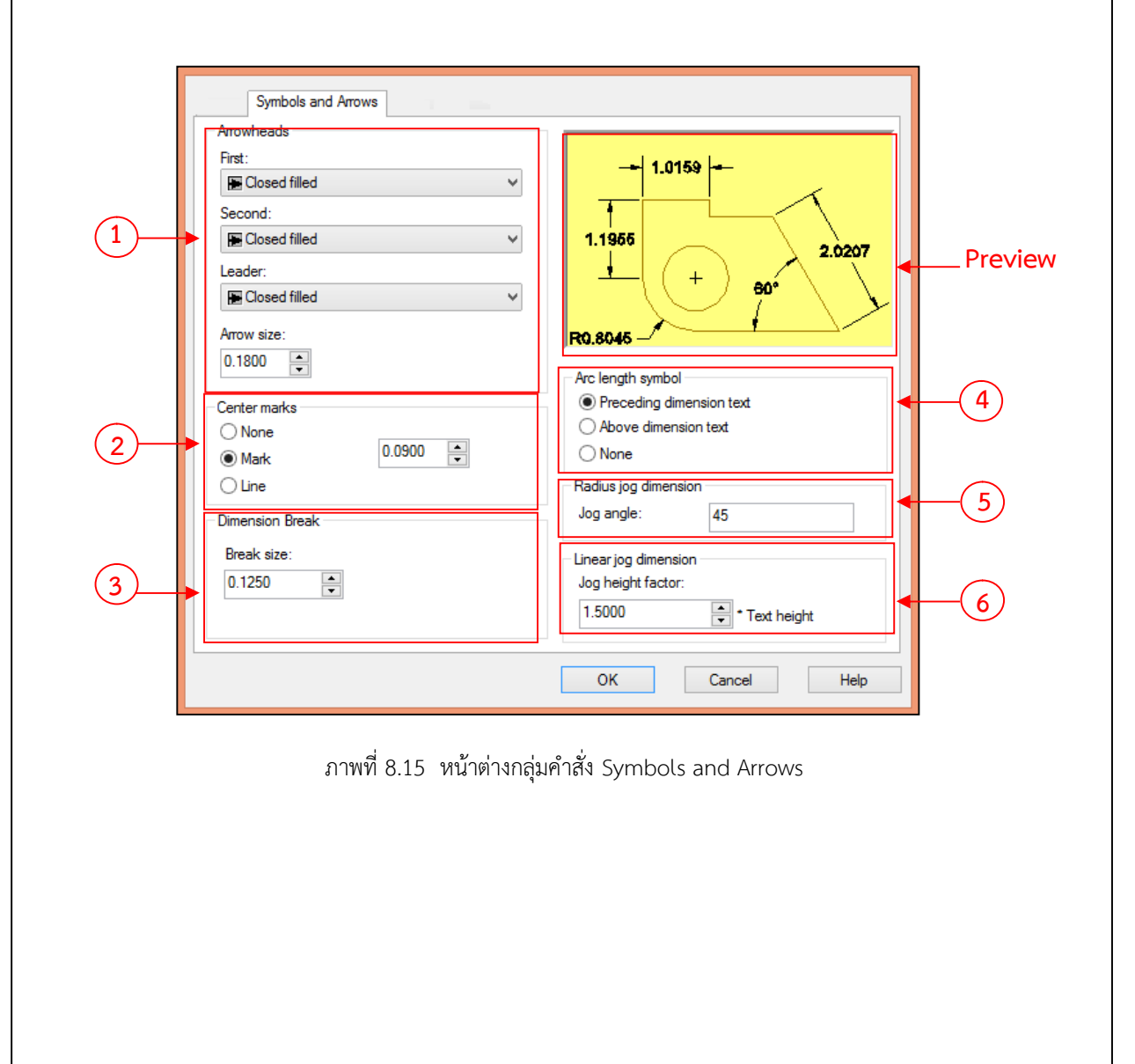

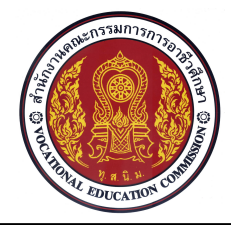

จำนวน 4 ชั่วโมง

ชื่อหน่วย การกำหนดเลเยอร์ การกำหนดขนาด และรายละเอียดในแบบงาน ชื่อวิชา เขียนแบบเทคนิคเบื้องต้น รหัสวิชา 20100-1001

ระดับชั้น ปวช .1 3.2.3 กลุ่มของ Text จะประกอบไปด้วยการปรับแต่งส่วนต่างๆ ได้แก่ Text appearance (1)

คุณสมบัติของตัวเลขและตัวอักษรในการบอกขนาด Text placement (2) การจัดวางตัวเลขและตัวอักษรบอก ขนาด Text alignment (3) การกำหนดแนวเอียงของตัวเลขบอกขนาด Preview (4) หน้าต่างที่แสดงตัวอย่าง ของการกำหนดขนาด

| , |                                 |                                         |         |
|---|---------------------------------|-----------------------------------------|---------|
|   | Text                            |                                         |         |
|   | Text appearance                 | 14.11                                   |         |
|   | Text style: Standard 🗸          |                                         |         |
|   | Text color: ByBlock V           |                                         |         |
|   | Fill color: None V              | ↓ · · · ( ∕ ) <b>*</b> ∕ ∕ <sup>∞</sup> | Preview |
|   | Text height: 2.5                |                                         |         |
|   | Fraction height scale:          | - RETIN                                 |         |
|   | Draw frame around text          | Text alignment                          |         |
|   | - Text placement                |                                         |         |
|   | Vertical: Above 🗸               |                                         |         |
| 2 | Horizontal: Centered V          | Aligned with dimension line             |         |
| Ŭ | View Direction: Left-to-Right V | O ISO standard                          | 3       |
|   | Offset from dim line: 0.625     |                                         |         |
|   |                                 |                                         |         |
|   |                                 |                                         |         |
|   |                                 | OK Cancel Help                          |         |
|   |                                 |                                         |         |

ภาพที่ 8.16 หน้าต่างกลุ่มคำสั่ง Text

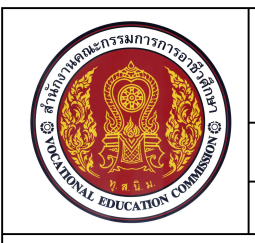

รหัสวิชา 20100-1001 ชื่อวิชา เขียนแบบเทคนิคเบื้องต้น ระดับชั้น ปวช .1

3.2.4 กลุ่มของ Fit จะประกอบไปด้วยการปรับแต่งส่วนต่างๆ ได้แก่ Fit options (1) การ กำหนดตำแหน่งในการจัดวางตัวเลขบอกขนาดและหัวText placement (2) กำหนดตำแหน่งการจัดวางตัวเลข บอกขนาดเมื่อตัวเลขบอกขนาดไม่สามารถจัดวางตามค่าที่กำหนด Scale for dimension features (3) การ กำหนดสเกลของการบอกขนาด Fine tuning (4) การกำหนดตำแหน่งแบบละเอียด

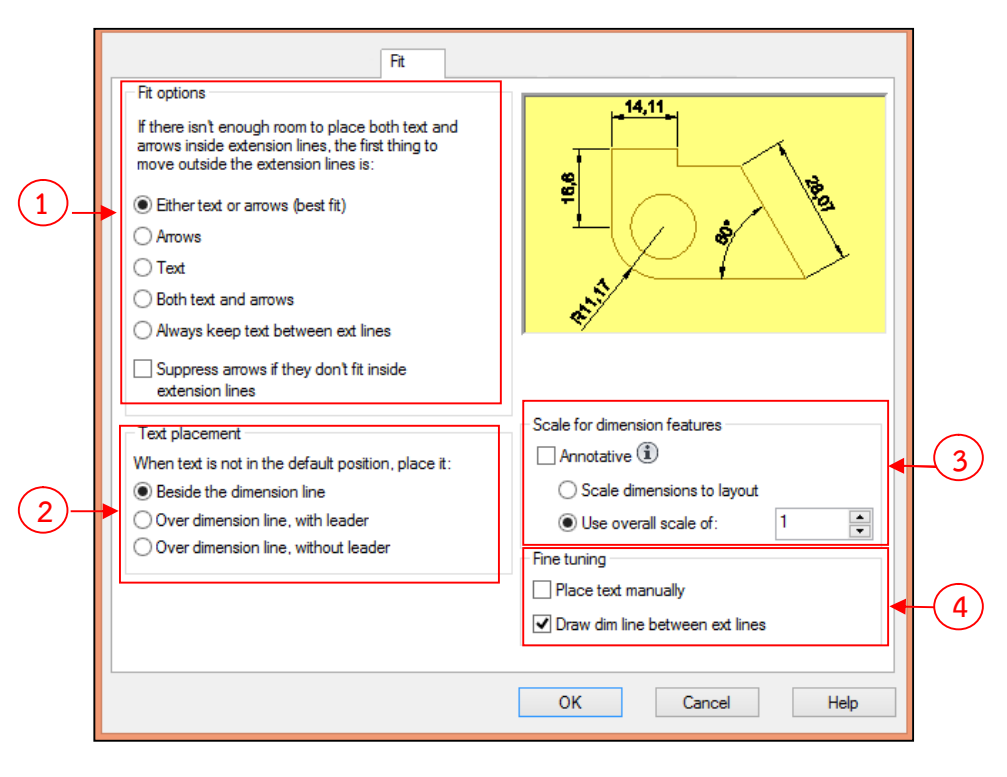

ภาพที่ 8.17 หน้าต่างกลุ่มคำสั่ง Fit

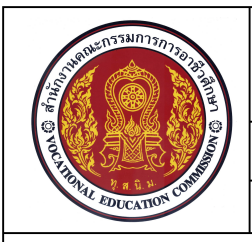

จำนวน 4 ชั่วโมง

ชื่อหน่วย การกำหนดเลเยอร์ การกำหนดขนาด และรายละเอียดในแบบงาน รหัสวิชา 20100-1001 ชื่อวิชา เขียนแบบเทคนิคเบื้องต้น ระดับขั้น ปวช .1

3.2.5 กลุ่มของ Primary Units จะประกอบไปด้วยการปรับแต่งส่วนต่างๆ ได้แก่

Linear dimensions (1) เป็นส่วนที่ใช้ในการกำหนดองค์ประกอบของตัวเลขบอกขนาดที่เกี่ยวข้อง Measurement Scale (2) เป็นส่วนที่ใช้ในการคำนวณถึงค่าตัวเลขที่วัดได้ในแบบกับค่าตัวเลขที่ต้องการแสดงใน การบอกขนาด Zero suppression (3) เป็นการระงับการเติมเลขศูนย์ Angular dimensions (4) การกำหนด หน่วยในการวัดมุมประกอบด้วยการเลือกใช้หน่วยของตัวเลขบอกขนาด Zero suppression (5) เป็นการระงับ การเติมเลขศูนย์

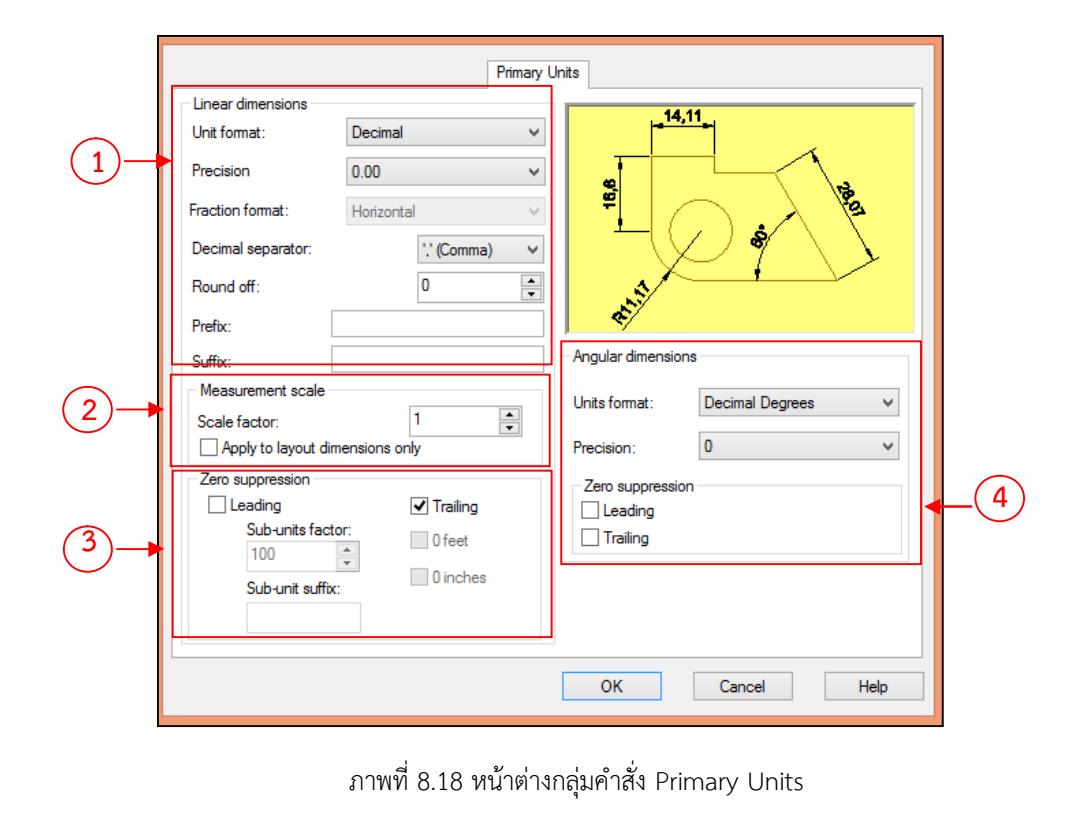

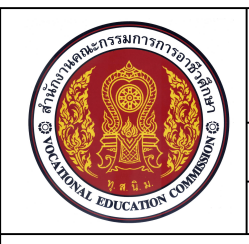

จำนวน 4 ชั่วโมง

ชื่อหน่วย การกำหนดเลเยอร์ การกำหนดขนาด และรายละเอียดในแบบงาน รหัสวิชา 20100-1001 ชื่อวิชา เขียนแบบเทคนิคเบื้องต้น ระดับ

ระดับชั้น ปวช .1

3.2.6 กลุ่มของ Alternate Units ใช้สำหรับการเพิ่มรูปแบบของตัวเลขบอกขนาดที่ต้องการ

โดยผู้ใช้งานโปรแกรมต้องทำการเซ็คบอกซ์ หน้าคำสั่ง Display alternate Units จึงจะทำการเลือกลักษณะ รายละเอียดเพิ่มเติม ซึ่งประกอบไปด้วยการปรับแต่งส่วนต่างๆ ได้แก่

Alternate Units (1) การจัดรูปแบบตัวเลขบอกขนาดหน่วยที่สอง Zero suppression (2) เป็นการระงับ การเติมเลขศูนย์ Placement (3) การจัดวางตำแหน่งของตัวเลขบอกขนาดหน่วยที่สอง

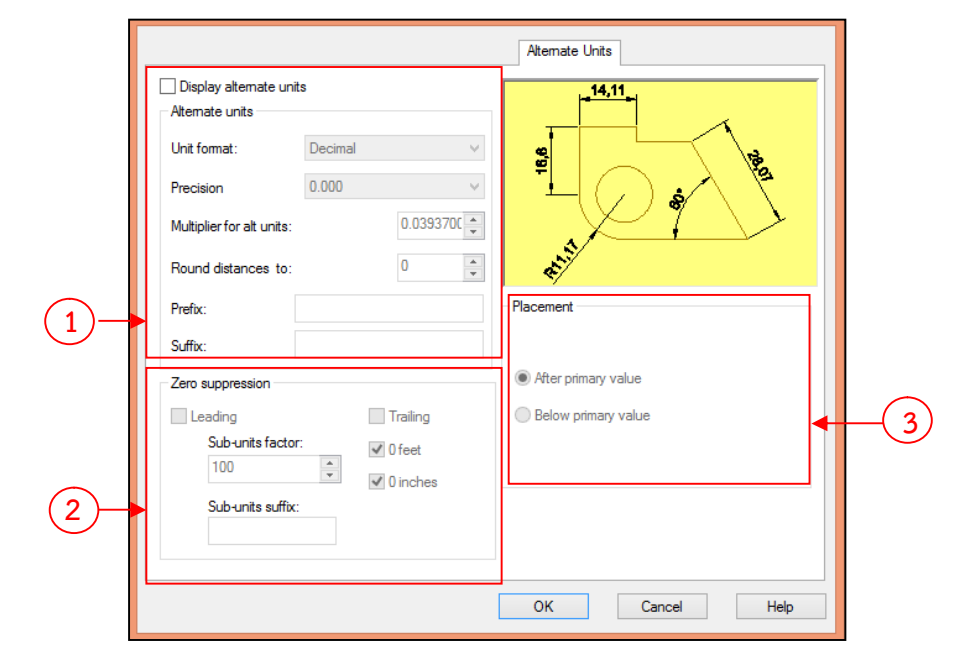

ภาพที่ 8.19 หน้าต่างกลุ่มคำสั่ง Alternate Units

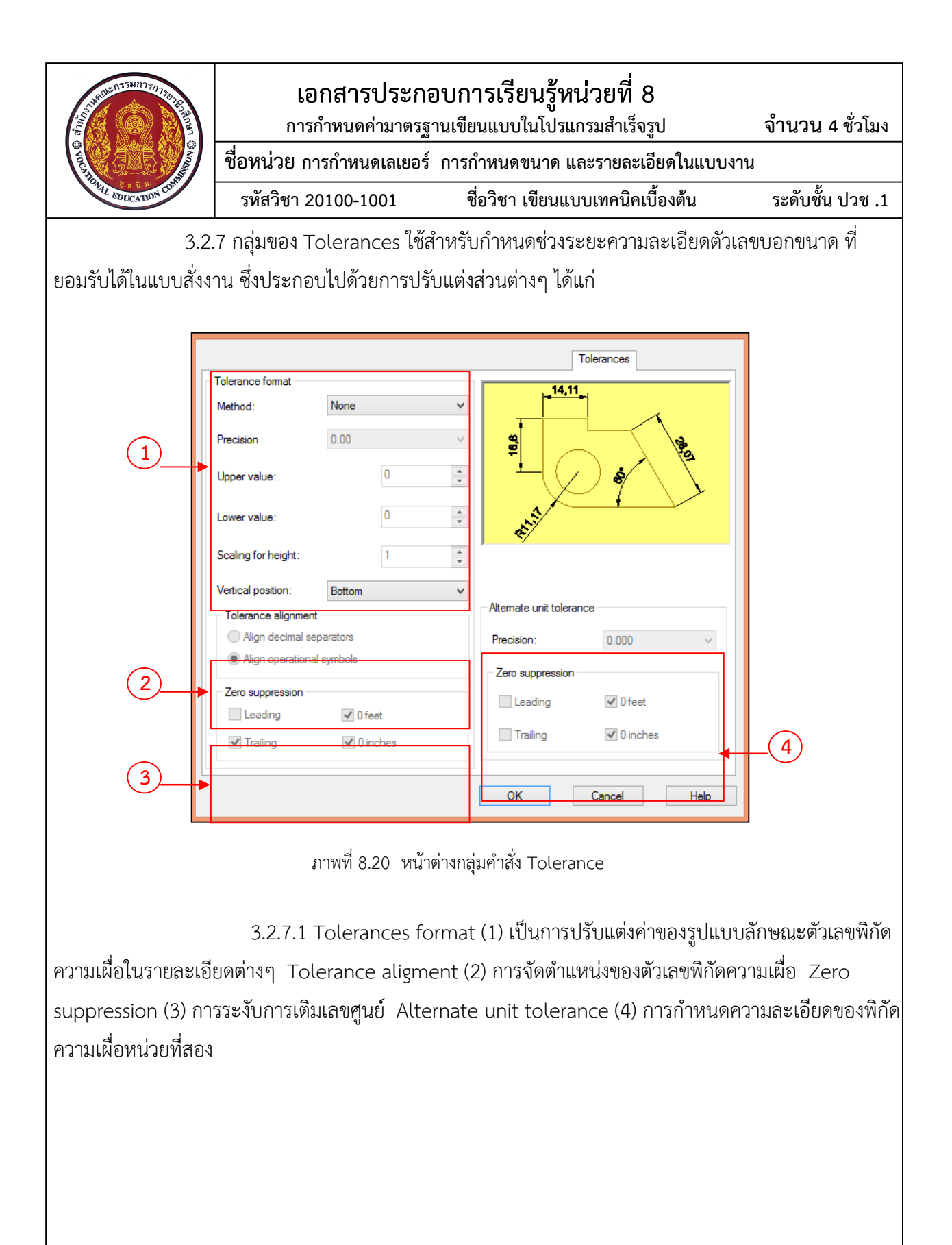

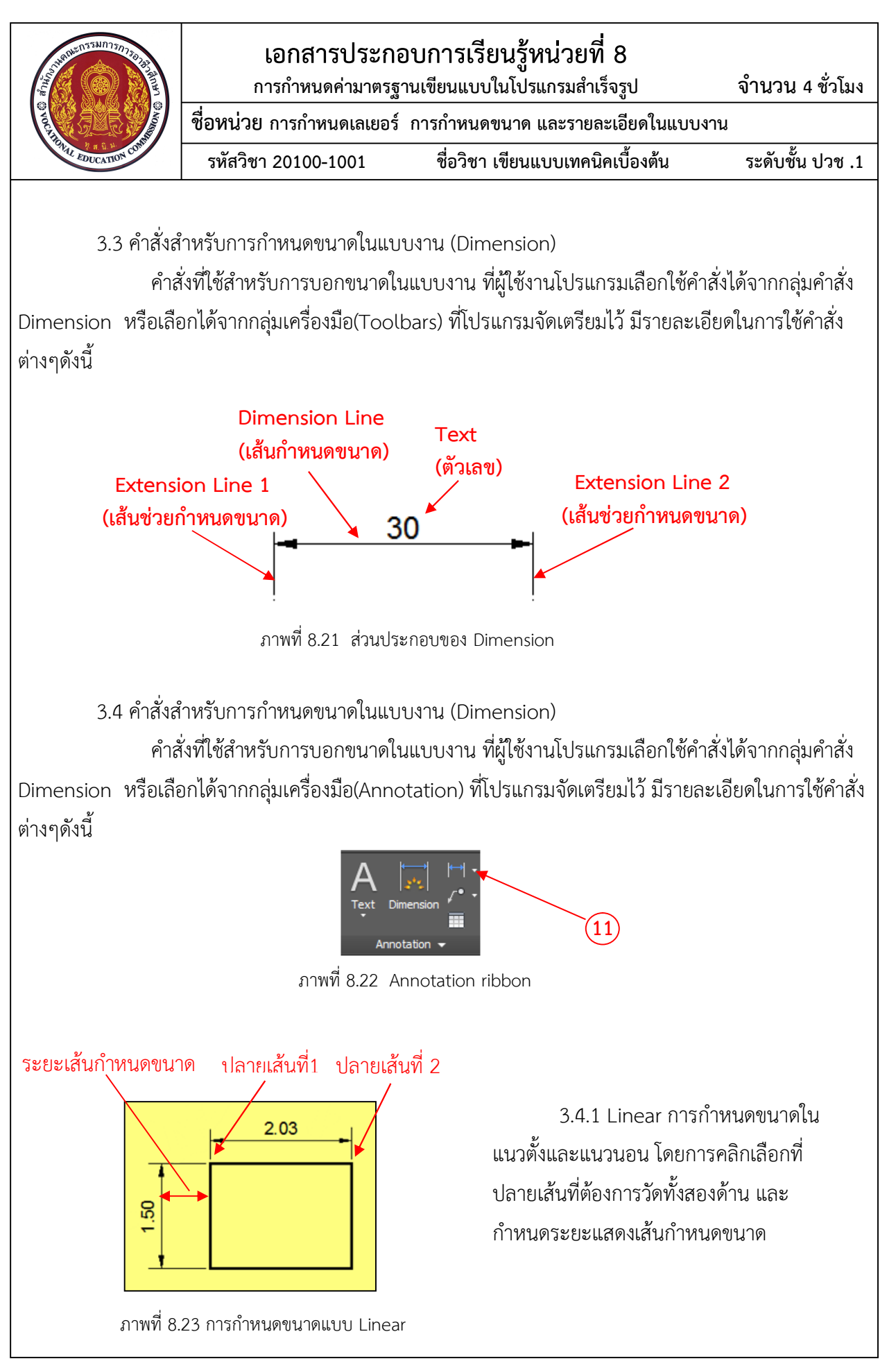

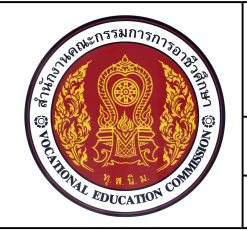

จำนวน 4 ชั่วโมง

ชื่อหน่วย การกำหนดเลเยอร์ การกำหนดขนาด และรายละเอียดในแบบงาน

รหัสวิชา 20100-1001

ชื่อวิชา เขียนแบบเทคนิคเบื้องต้น ระดับชั้น ปวช .1

#### Command: \_dimlinear

Specify first extension line origin or <select object>: ......เลือกตำแหน่งแรกของเส้นช่วยกำหนดขนาด Specify second extension line origin: ......เลือกตำแหน่งที่สองของเส้นช่วยกำหนดขนาด Specify dimension line location or......เลือกตำแหน่งการวางเส้นกำหนดขนาด [Mtext/Text/Angle/Horizontal/Vertical/Rotated]: Dimension text = ......แสดงขนาดที่โปรแกรมวัดได้

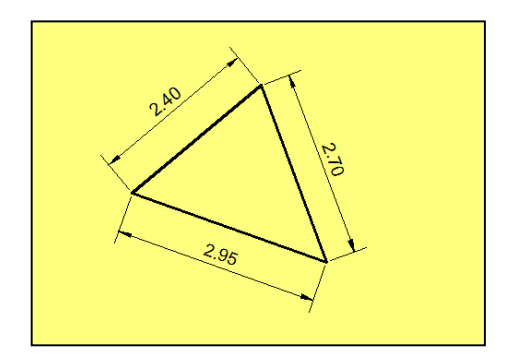

3.4.2 Aligned เป็นการกำหนด ขนาดในแนวขนานกับความยาวของเส้นที่ ต้องการวัด โดยมีลักษณะรูปแบบการใช้ คำสั่งลักษณะเดียวกับรูปแบบคำสั่ง Linear

ภาพที่ 8.24 การกำหนดขนาดแบบ Aligned

### Command: \_dimlinear

Specify first extension line origin or <select object>: ......เลือกตำแหน่งแรกของเส้นช่วยกำหนดขนาด Specify second extension line origin: ......เลือกตำแหน่งที่สองของเส้นช่วยกำหนดขนาด Specify dimension line location or......เลือกตำแหน่งการวางเส้นกำหนดขนาด [Mtext/Text/Angle/Horizontal/Vertical/Rotated]: Dimension text = ......แสดงขนาดที่โปรแกรมวัดได้

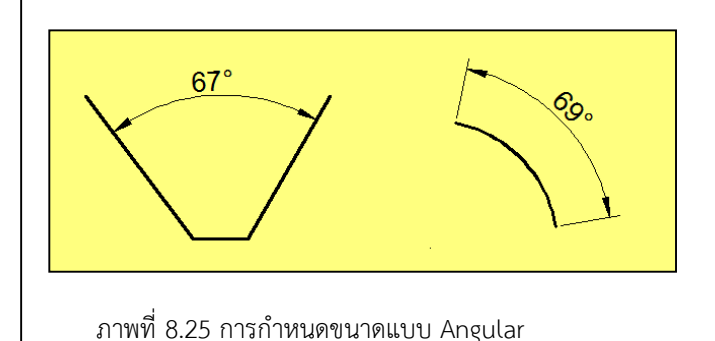

3.4.3 Angular เป็นการกำหนด ขนาดเชิงมุมระหว่างเส้นสองเส้นที่เกิดขึ้น หรือมุมรวมที่เกิดขึ้นจากความยาวส่วนโค้ง โดยทำการเลือกเส้นสองเส้นที่ทำมุมที่ ต้องการวัดหรือส่วนโค้งที่ต้องการวัด จากนั้นกำหนดตำแหน่งการวางตัวเลข บอกขนาดมุมในตำแหน่งที่ต้องการ

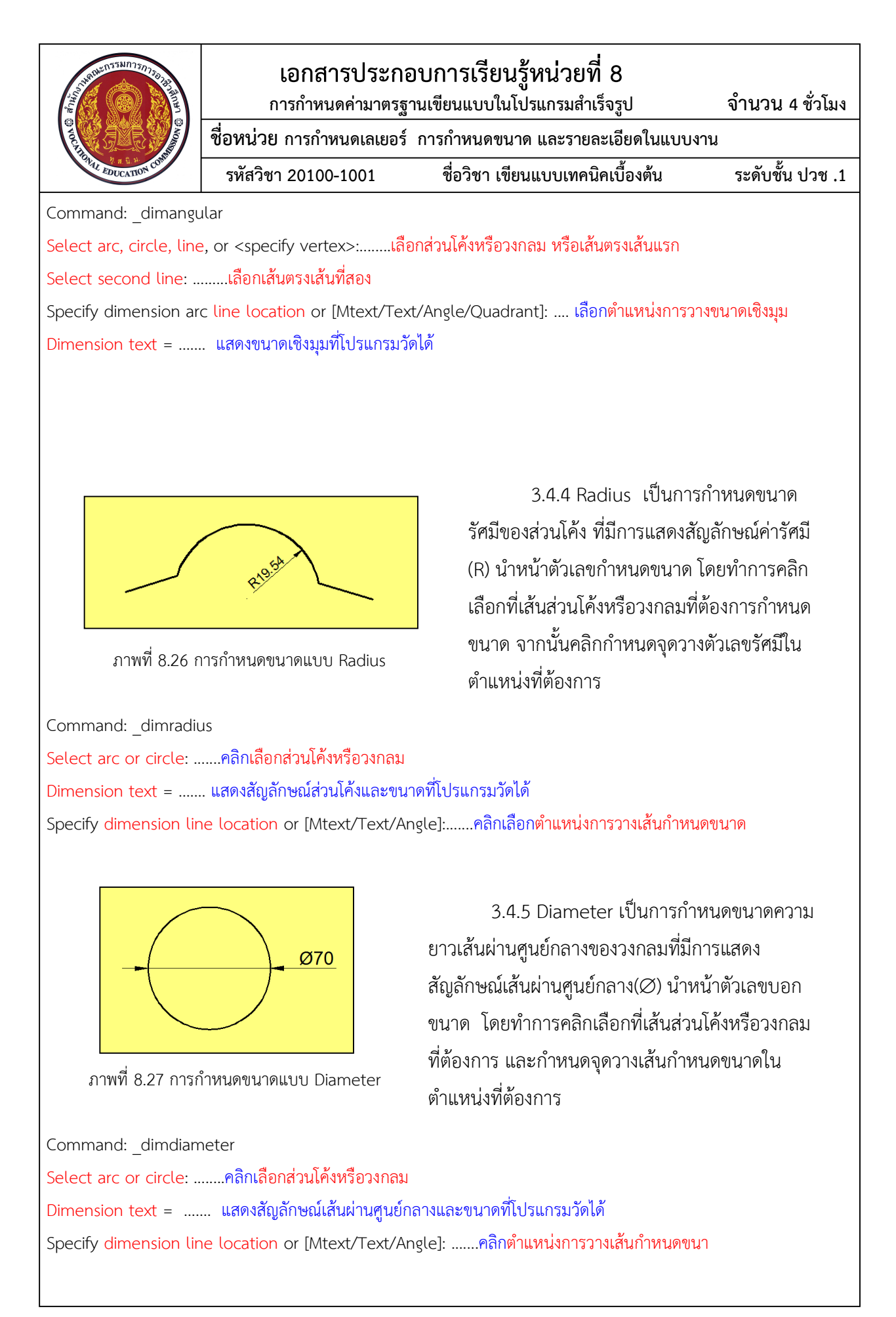

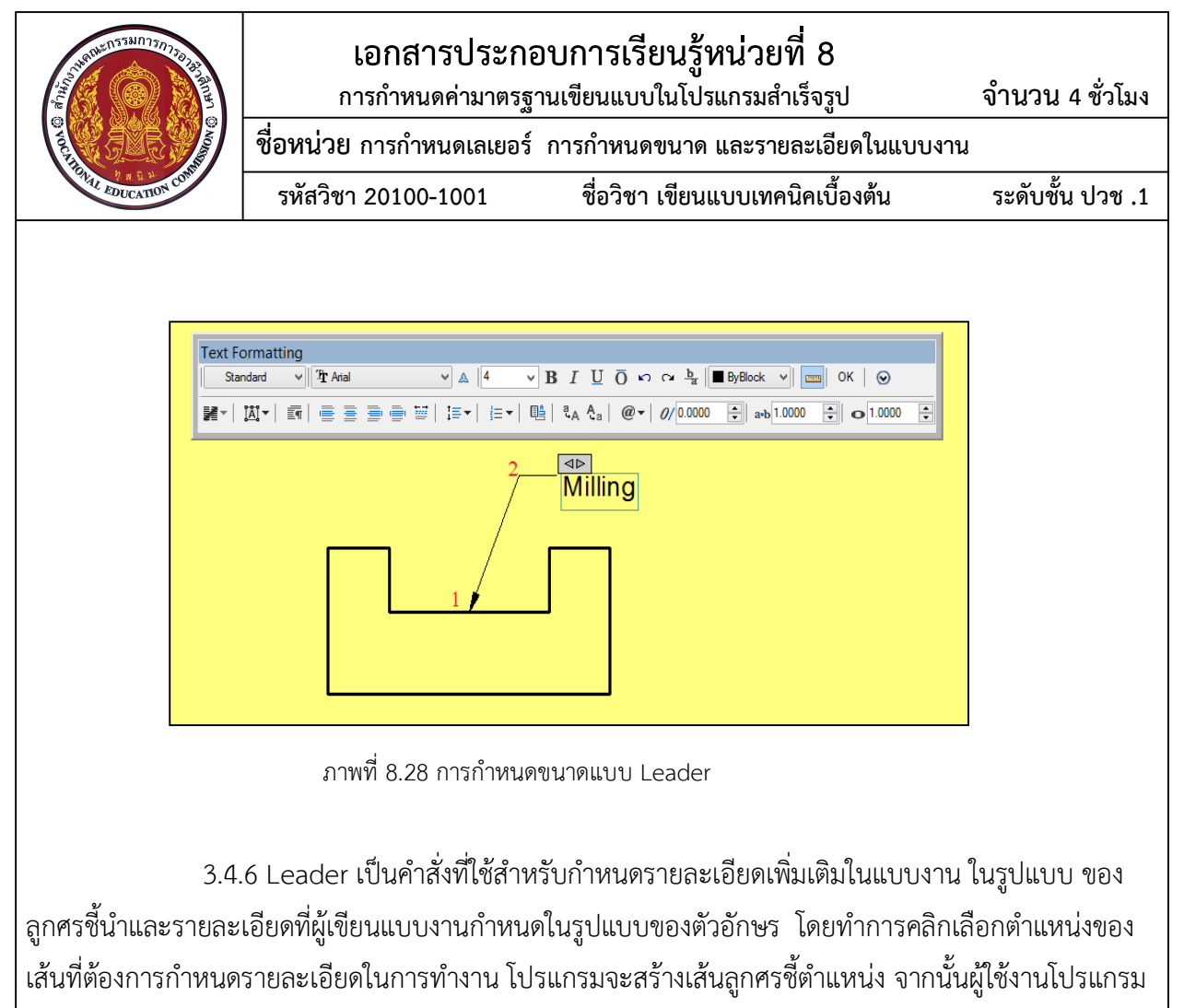

สามารถพิมพ์รายละเอียดได้จากการทำงานของคำสั่ง Multiline Text

Command: MLEADER

Specify leader arrowhead location or [leader Landing first/Content

first/Options] <Options>:....เลือกตำแหน่งปลายหัวลูกศรชี้นำ (1)

Specify leader landing location: ...กำหนดความยาวเส้นชี้นำ (2)

....โปรแกรมจะแสดงกรอบโต้ตอบ Text Formatting และตำแหน่งการพิมพ์ตัวอักษรที่ผู้ใช้งานต้องการกำหนดรายละเอียด เพิ่มเติมในแบบงาน ซึ่งหลังจากเสร็จสิ้นการพิมพ์ต้องคลิ๊กเลือกคำสั่ง OK เพื่อสิ้นสุดคำสั่ง